Jan Schäfer Переклад українською: Юрій Чорноіван

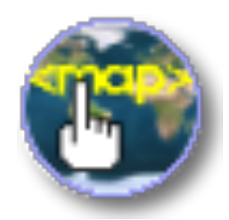

## Зміст

| 1        | Користування KImageMapEditor | 5 |
|----------|------------------------------|---|
| <b>2</b> | Подяки і ліцензія            | 7 |

#### Анотація

KImageMapEditor — це редактор карт зображень HTML від KDE.

### Розділ 1

## Користування KImageMapEditor

KImageMapEditor — це редактор карт зображень HTML від KDE. Він надає вам змогу створювати і змінювати карти зображень HTML.

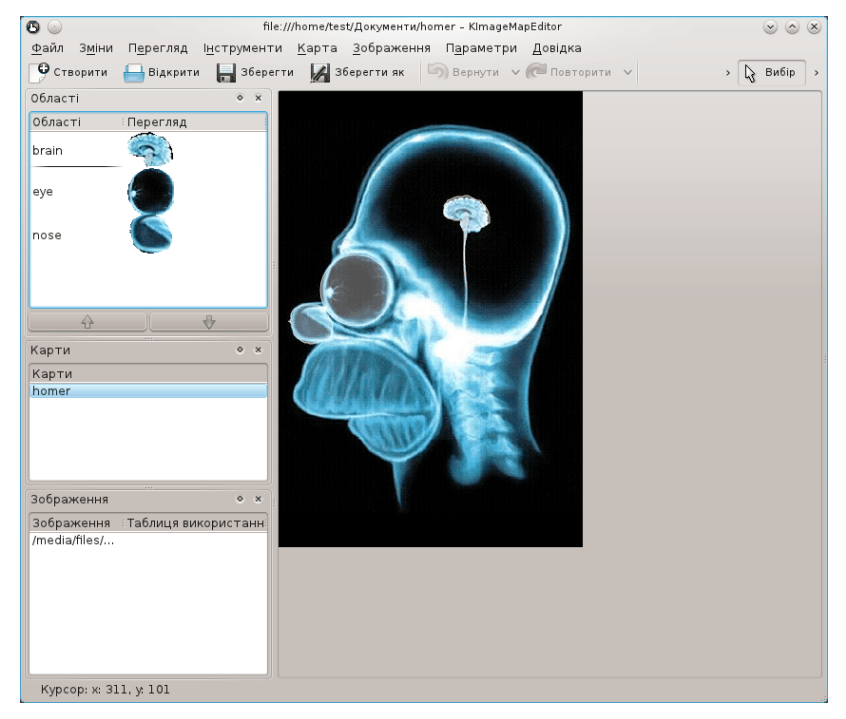

#### Головне вікно KImageMapEditor.

Типовим призначенням програми є створення карти світу, на якій кожна країна є певною придатною до натискання ділянкою. Натисканням цієї ділянки користувач зможе відкривати посилання, пов'язане з відповідною країною.

Для створення карти зображення слід виконати такі дії:

Завантажте файл зображення (png, jpg, gif) або файл HTML з вашого диска або перетягніть його позначку до області зображення. Позначте зображення на панелі Зображення.

Додати карту зображення за допомогою пункту меню<br/>  ${\bf Kартa} \to {\bf Hoba}$ карта і вказати назву карти.

Після цього буде увімкнено меню Інструменти і ви зможете вибрати відповідну геометричну форму, зокрема Коло, Прямокутник, Багатокутник або Довільний багатокутник, а потім визначити ділянку на зображенні.

Після вибору ділянки буде показано діалогове вікно **Редактор теґів областей**. На вкладці **Загальне** вкажіть атрибути **HREF** (адресу посилання-призначення), **Alt.-текст**, **Ціль** та **Заголовок**.

На вкладці **Координати** буде показано геометричні дані форми. За допомогою редагування значень ви можете змінити розмір і позицію ділянки. Зміни буде негайно показано на зображенні. Крім того, розмір і позицію можна змінювати за допомогою миші.

Щоб відкрити діалогове вікно **Редактора тегів області** для вже створеної карти зображення, скористайтеся пунктом **Властивості** з меню **Зміни** або контекстного меню ділянки.

Для перегляду коду HTML карти зображення скористайтеся пунктом меню Карта  $\rightarrow$  Показати HTML.

Далі, скористайтеся пунктом меню Зображення — Редагувати таблицю використання... і вкажіть назву карти у форматі значення карти використання. Збережіть вашу роботу за допомогою пункту меню Файл — Зберегти. Відкрийте файл HTML у Konqueror, щоб перевірити, чи працює карта зображення належним чином.

Доступ до параметрів налаштування KImageMapEditor можна отримати у діалоговому вікні налаштування, яке відкривається пунктом меню Параметри — Налаштувати KImageMapEditor....

| 🕒 💿 Налаштування – KImageMapEditor                | $\odot$ $\odot$ $\otimes$ |  |  |
|---------------------------------------------------|---------------------------|--|--|
| <u>М</u> аксимальна висота зображення перегляду:  | 50 🗘                      |  |  |
| Кількість дій, що можна <u>в</u> ернути:          | 20 🗘                      |  |  |
| Кількість дій, що можна <u>п</u> овторити:        | 20 🗘                      |  |  |
| 🕑 <u>В</u> ідкривати останній документ при старті |                           |  |  |
| (✓ <u>Г</u> аразд) ✓ <u>З</u> астосувати          | асувати                   |  |  |

Діалогове вікно налаштування KImageMapEditor.

### Розділ 2

### Подяки і ліцензія

#### KImageMapEditor

Авторські права на програму Jan Schäfer j\_schaef@informatik.uni-kl.de, ©2003–2007 Авторські права на документацію належать Jan Schäfer j\_schaef@informatik.uni-kl.de, ©2007 Переклад українською: Юрій Чорноіван yurchor@ukr.net Цей документ поширюється за умов дотримання GNU Free Documentation License.

Ця програма поширюється за умов дотримання GNU General Public License.